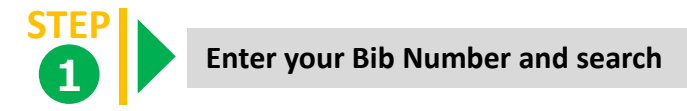

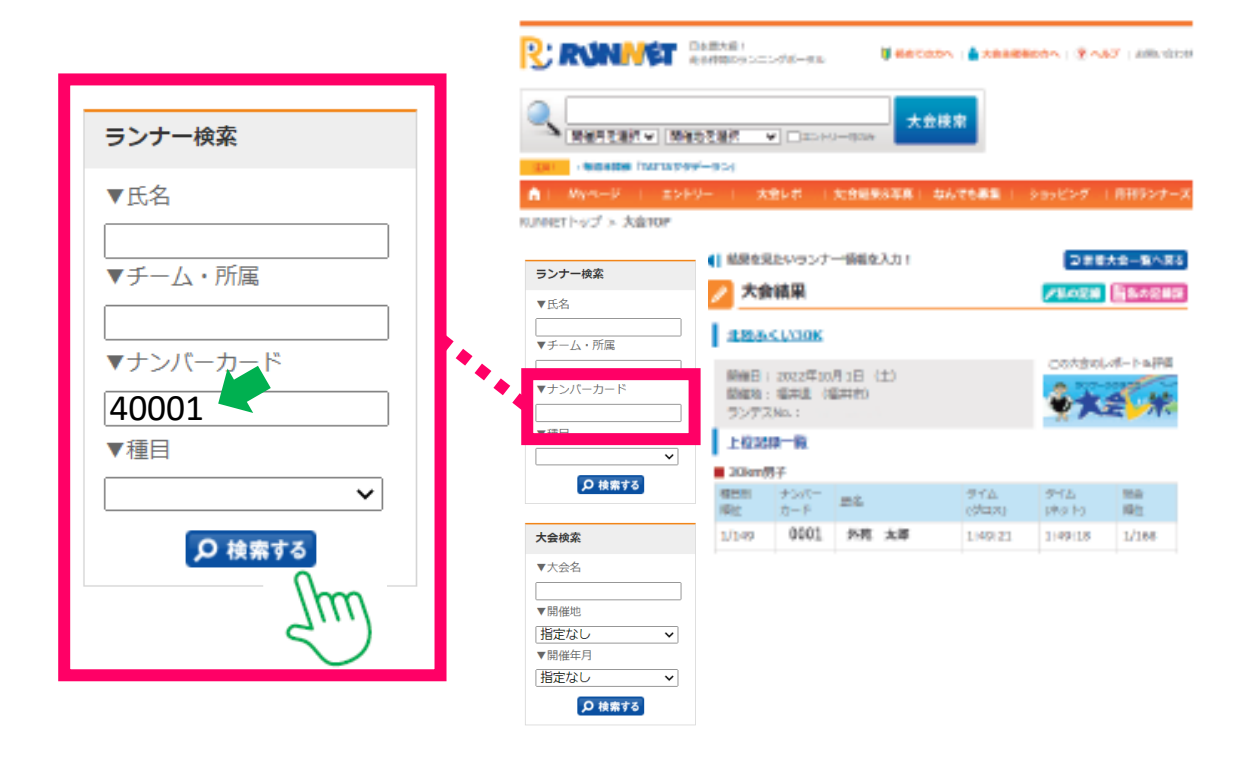

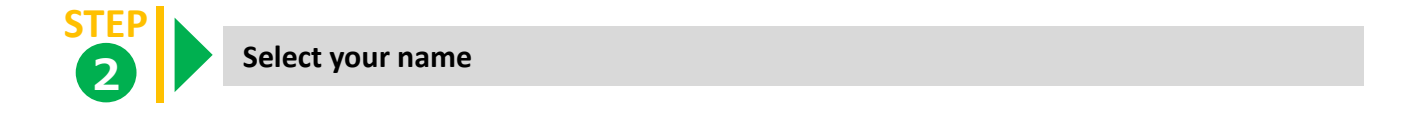

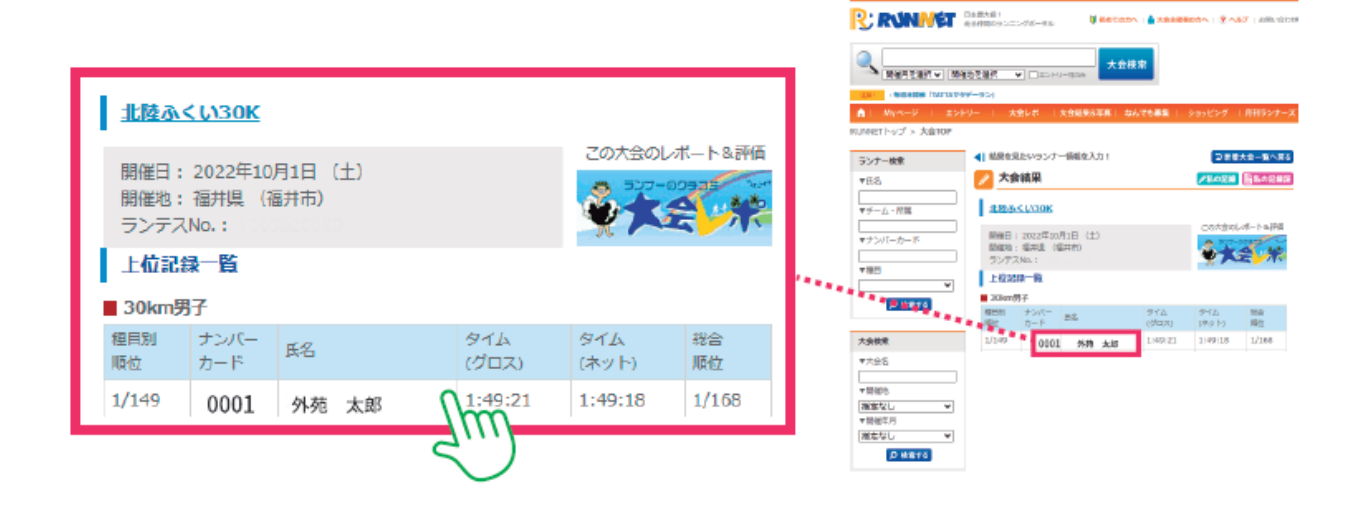

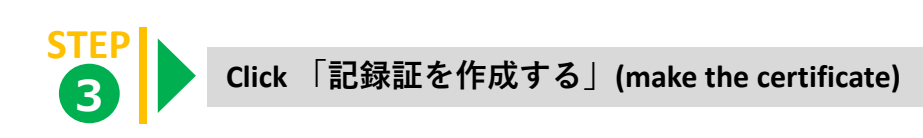

| ⇒7 = 8.848 | State Constants     |              | Collected (CANNEL | 01:31:01                                                                                                    | 0:18 |
|------------|---------------------|--------------|-------------------|----------------------------------------------------------------------------------------------------|------|
| aff.       | C 84000.000         | 3-4009(0.01) |                   |                                                                                                    |      |
|            | Innacus             | ×            |                   | 01:49:21                                                                                                    | 0:18 |
| -p-P       | (15)<br>T241+1      |              |                   |                                                                                                    |      |
|            | ·                   |              |                   |                                                                                                    | _    |
| 0.6811     | a a contra          | 10-87        |                   | TOBIES                                                                                                    |      |
|            | 84                  | 20.000       |                   | 「この記録で                                                                                                    |      |
|            | ALC: UNK            | 1.99(2)      |                   |                                                                                                    |      |
|            | STATES.             | 1.49138      |                   | - 山橋大云結米に - 日                                                                                                    |      |
|            | Manual .            | 12000        |                   | and the second second se |      |
|            | - aper              | 11240        |                   |                                                                                                    |      |
| #: ·       | · · · · · · · · · · |              |                   |                                                                                                    |      |
| 0.4811     | INNER               | 8010410      | sit               |                                                                                                    |      |
|            | Tánya .             | 80-300-0TL   |                   |                                                                                                    |      |
|            | 1000                | 00.08000     | 0.12.52           | こ 記録計を作取する                                                                                                    |      |
|            | 000                 | 10.00.05     | 1020              | A however cillion 2.0                                                                                                    |      |
|            | 0508                | 0124.17      | 1.011             |                                                                                                    |      |
|            | 2810                | 911236       | 1.0028            |                                                                                                    | -    |
|            | 220.00              | 81.0.01      | 1.000             |                                                                                                    |      |
|            |                     |              |                   |                                                                                                    |      |

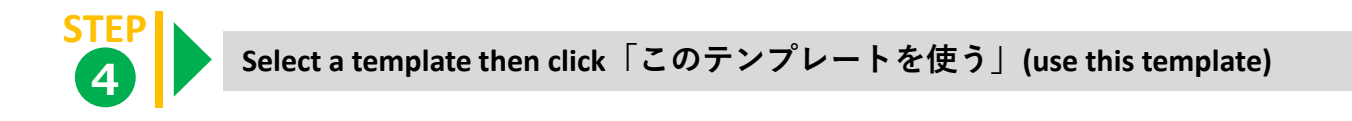

| RUNNET          | Constant :<br>References : ▲ resetters : ★ said : and and                                                                                                    |
|-----------------|----------------------------------------------------------------------------------------------------|
| Revealed in     |                                                                                                    |
| - BARRIE TATIN  | 47-83                                                                                                    |
| A: My-9-0 : 20  | OV- I REFE CREMENTER EXAMINE CONCOURS A PRODUCT                                                                                                    |
| ランナー総計          |                                                                                                    |
| *05             |                                                                                                    |
| ▼0-4-88         | anaccon                                                                                                    |
| マナンパーカード        | and the second second s |
| T 1801          | 2.30~1960<br>概論 - 2010 周子                                                                                                    |
| 0.0010          |                                                                                                    |
| ARM             | Employed the off-to people the second                                                                                                    |
| wited           | CONCOL-MERCINGUE COMPOSITION                                                                                                    |
| vilian.         |                                                                                                    |
| WENL V<br>VERFA | The second                                                                                                    |
| 1010 V          |                                                                                                    |
| (0.000 to)      |                                                                                                    |
|                 |                                                                                                    |
|                 |                                                                                                    |
|                 | <i>F</i>                                                                                                    |
|                 | S 💷 🛃                                                                                                    |
|                 | C MR                                                                                                    |
|                 |                                                                                                    |
|                 | 201270-0001                                                                                                    |
|                 |                                                                                                    |

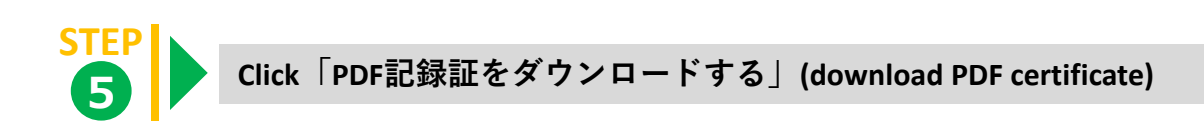

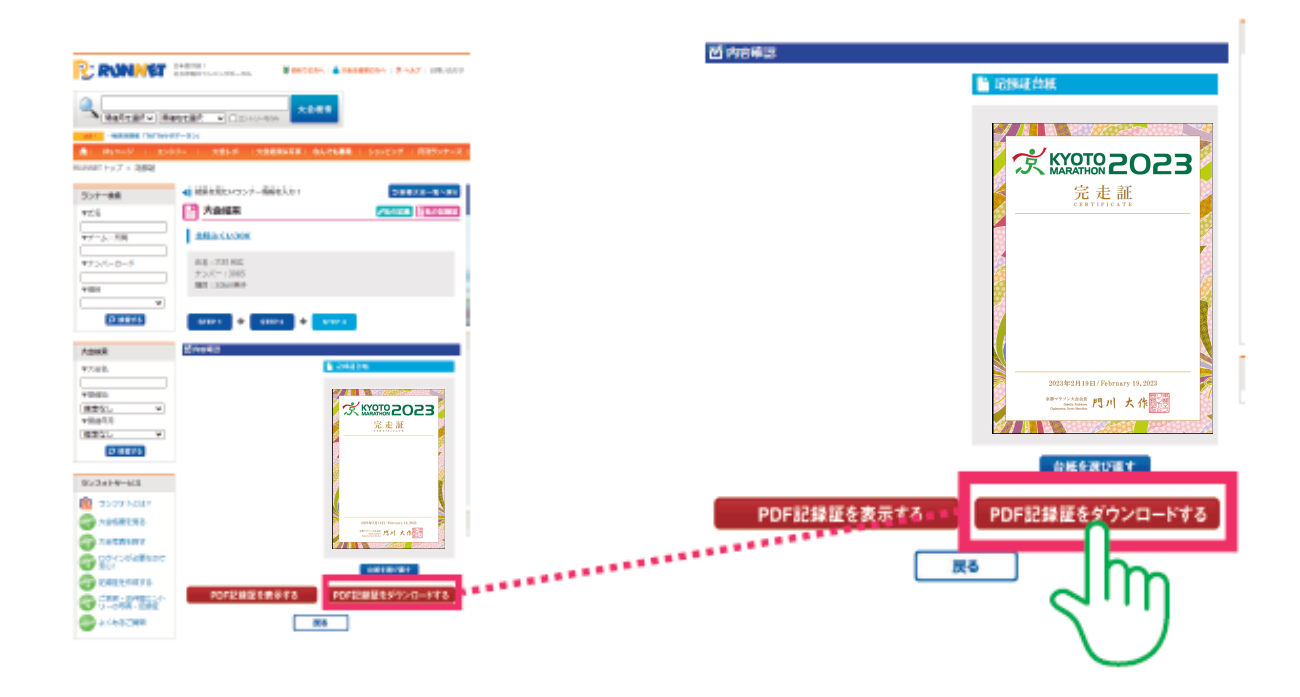

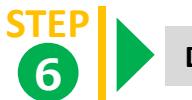

Done!

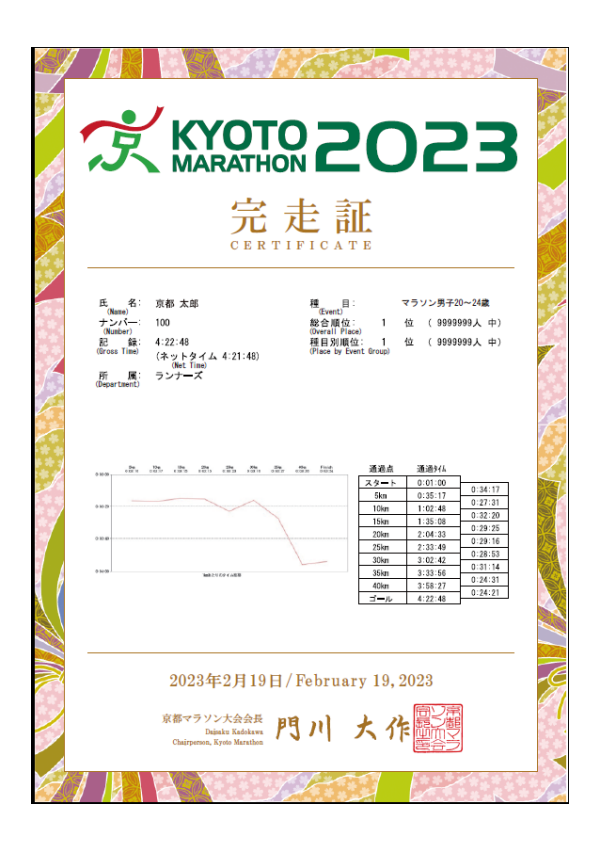